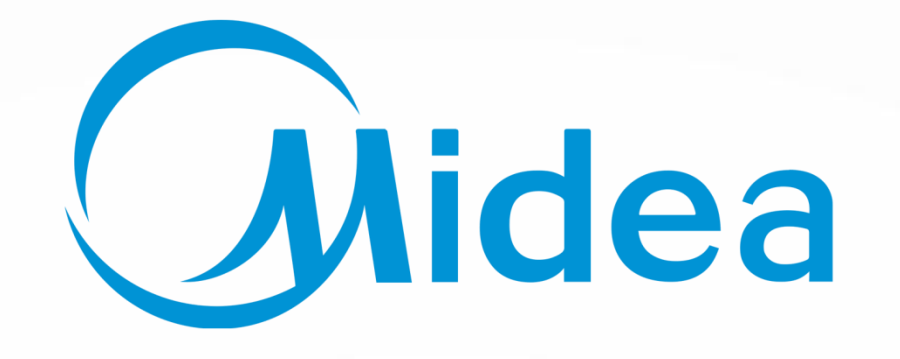

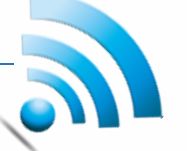

# **MIDEA Smart**

# Χρήση για Air Conditions

Εισαγωγή

美的 **Mide**a

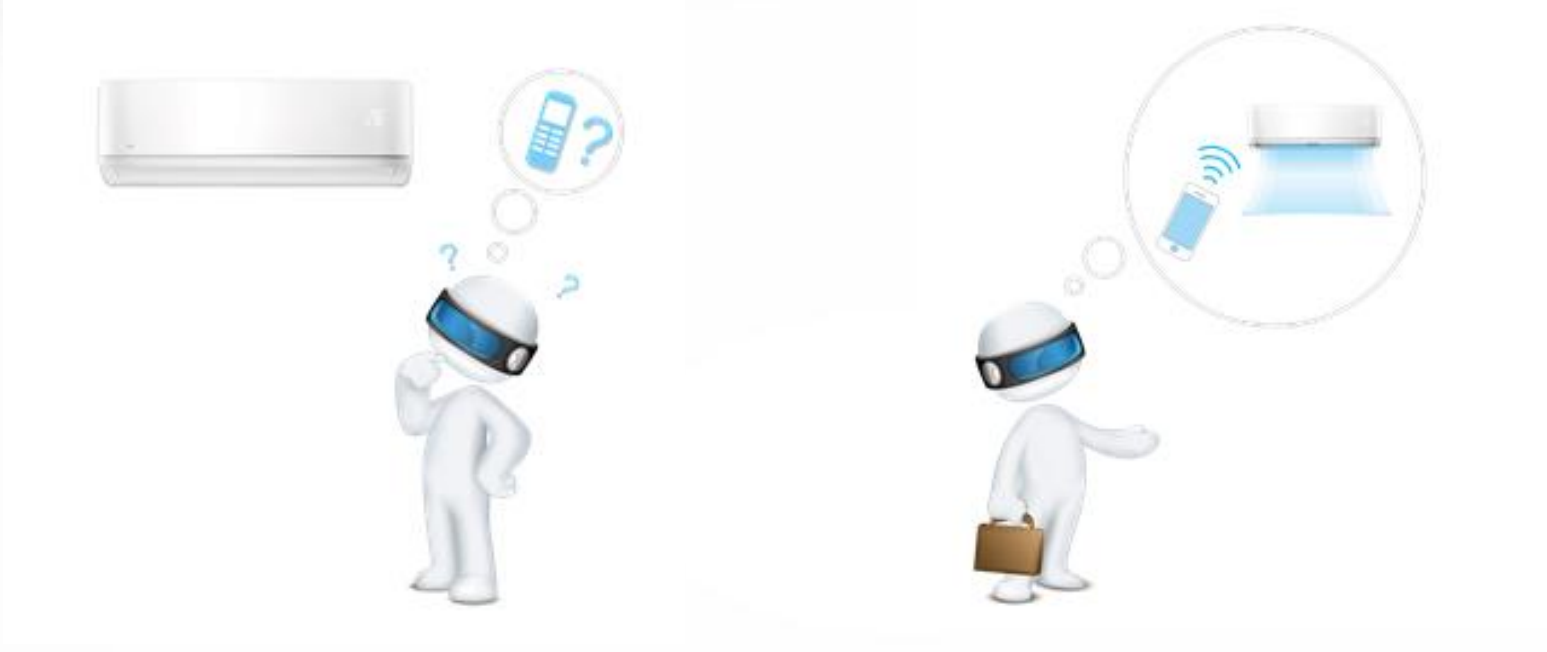

#### Παλαιότερα

## ΝΕΑ ΕΠΟΧΗ

#### Το Air condition μπορεί να ελέγχεται από smart phones

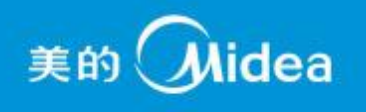

> TI είναι το WIFI air-condition?

τα Air condition μπορούν να ελέγχονται μέσω smart phones και iPad με ασύρματο router και internet.

Λύση γενικού ελέγχου (μέσω επικοινωνίας μεταξύ του WiFi AC και του ασύρματου router)
 Οικιακή Χρήση → μέσω router για τον έλεγχο όλων των AC στο σπίτι
 Απομακρυσμένη Χρήση → μέσω internet για τον έλεγχο όλων των AC του σπιτιού, όταν είμαστε εκτός

Εισαγωγή

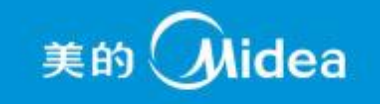

> Οικιακή Χρήση

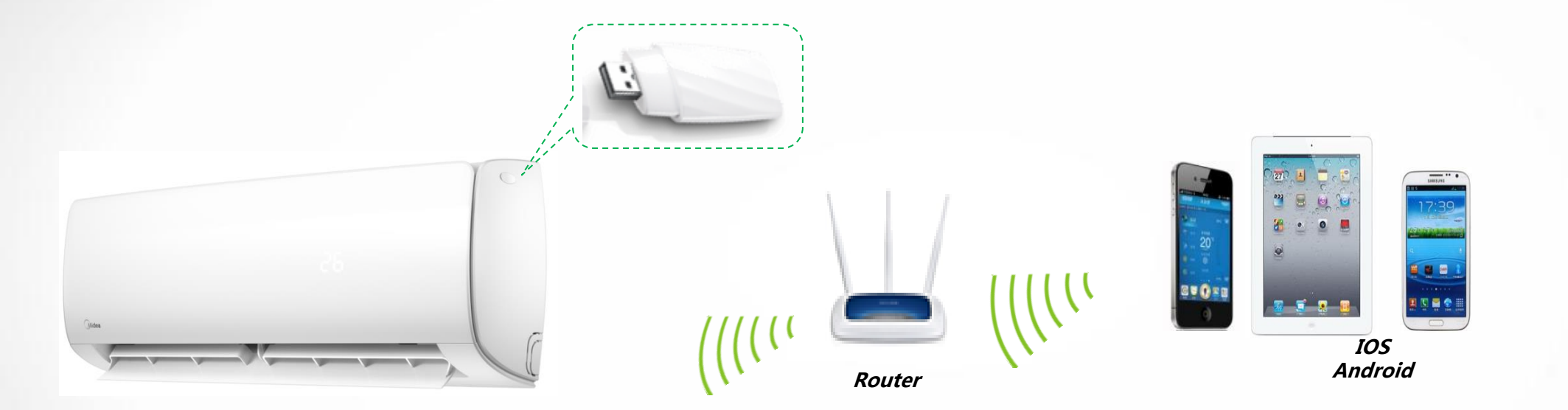

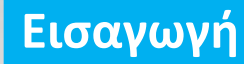

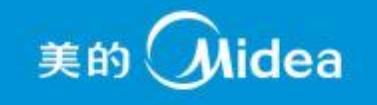

Απομακρυσμένη Χρήση

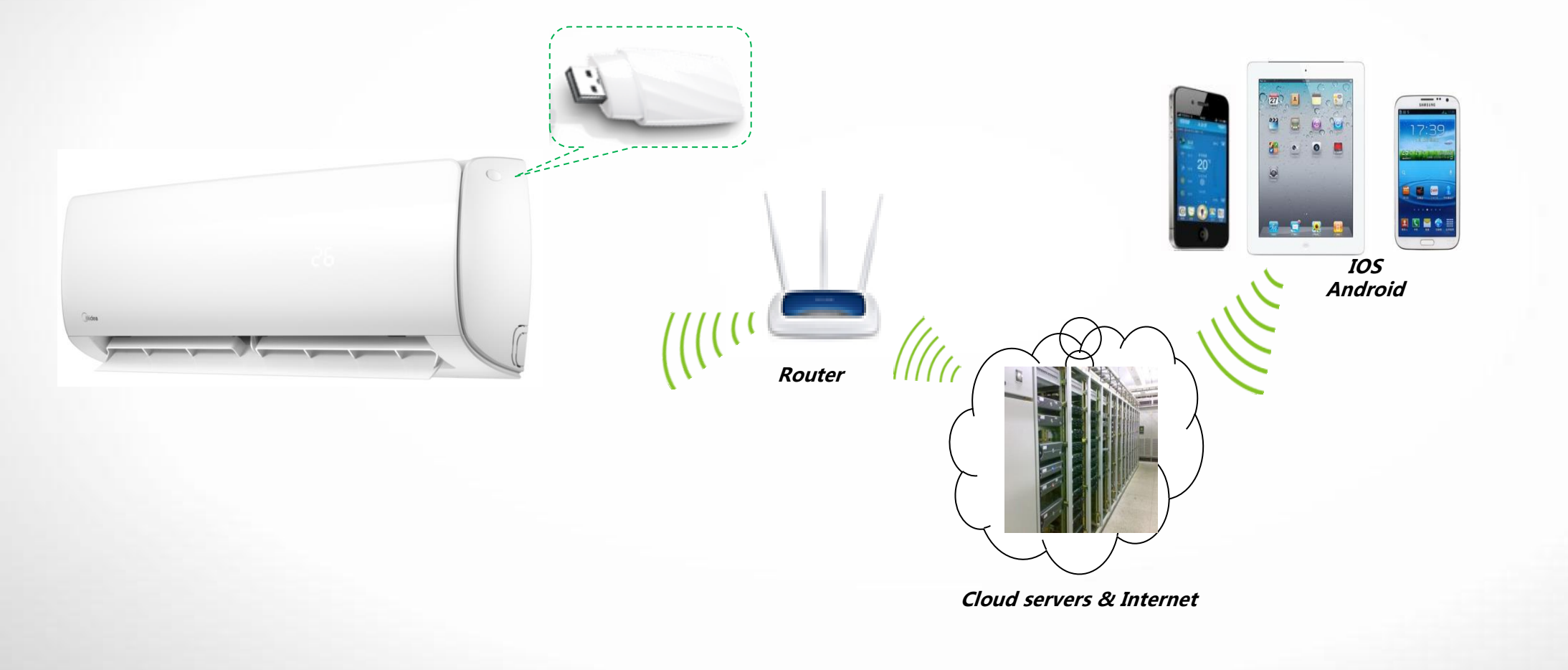

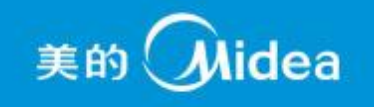

- Σύνθεση του WIFI AIR CONDITIONER
  - Οικιακή Χρήση: Κινητό τηλέφωνο, Software, Ασύρματο Router, AC με WiFi module

Απομακρυσμένη Χρήση:Κινητό τηλέφωνο, Software, Ασύρματο Router, AC με WiFi module, Cloud servers (που χρησιμοποιείται στην Ευρώπη), Internet

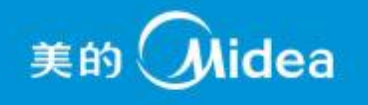

## Κινητό Τηλέφωνο

- > Operation system : Android (min. version 3.1) ή IOS (min. version 6.1)
- Ελεύθερος Χώρος κινητού: τουλάχιστον 20MB
- AC με WIFI module (Midea Mission model)

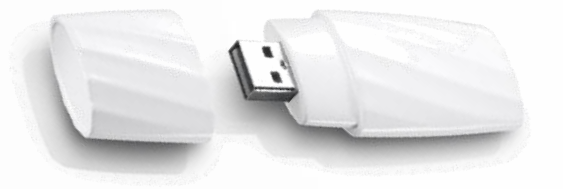

Υπάρχει QR code στο module το οποίο μπορεί να εντοπίσει τη μονάδα και να δημιουργήσει τη σύνδεση μεταξύ του AC και Router

### Ασύρματο Router

Μπορείτε να χρησιμοποιήσετε κανονικά το δικό σας Ασύρματο Router

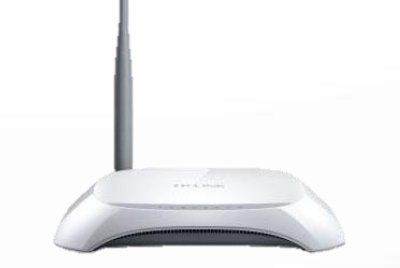

Εισαγωγή

美的 **Mide**a

• Software

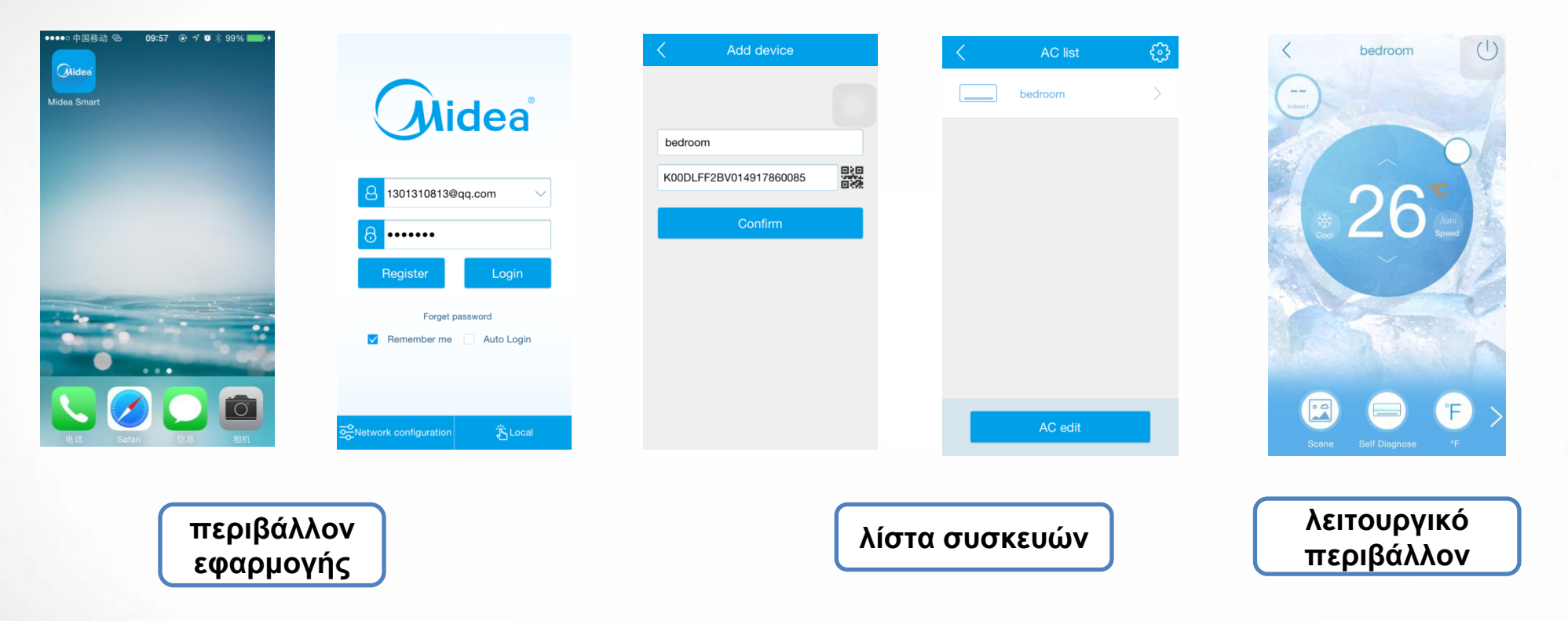

Μπορείτε να κατεβάσετε το software "Midea Smart" από το App Store για IOS system ή το Google Play για Android system

## Οικιακή Χρήση (όταν είστε σπίτι)

#### Ρύθμιση (διεύθυνση Router)

Αφού ενεργοποιήσετε το κλιματιστικό, στο τηλεχειριστήριο πιέστε το [LED digital display] κουμπί για 7 φορές συνεχόμενα μέσα σε 3 λεπτά, μέχρι να εμφανιστεί η ένδειξη (ΑΡ) στην οθόνη της συσκευής.

Δημιουργώντας σύνδεση μεταξύ του AC και του Ασύρματου Router μέσω του APP

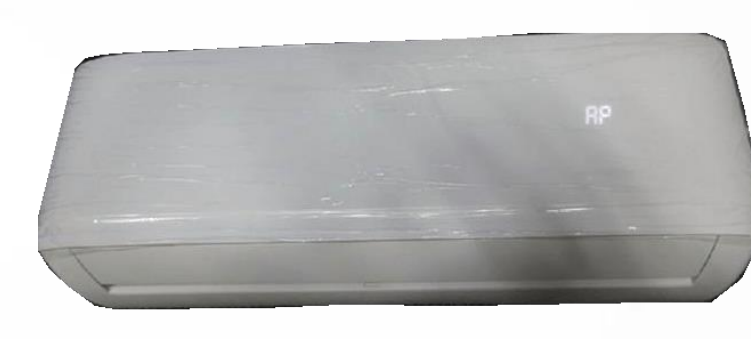

WIFI signal display from the panel:

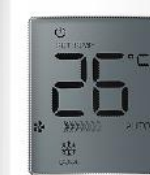

美的 Midea

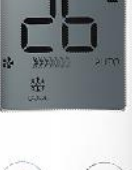

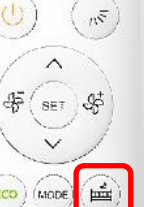

Midea

#### Αν διαθέτετε συσκευή με Android:

Ανοίγετε την εφαρμογή "Midea Smart", πηγαίνετε στο "Network configuration", πατάτε "OK" και σκανάρετε το QR code, μετά επιλέγετε το δικό σας δίκτυο WiFi, πιέζετε password και επιλέγετε "Network connection"

| 🎯 🔞 📓 🤌 🦸 🕺 🖇 🤹 9:20                    | <ul> <li>         Image: Second second seco</li></ul> | 🔮 🖬 👩 🚱 😝 🥢 🦧 🗐 9:20                                                                                       | <ul> <li>♥ ■ ● ●</li></ul>                          | 🧐 🖬 🗟 📦 🔹 🥂 🔏 💈 9:21                            | 🔮 🖬 🗃 🗑 🙃 🥢 🦸 9:21                                       |
|-----------------------------------------|----------------------------------------------------------------------------------------------------|----------------------------------------------------------------------------------------------------|-----------------------------------------------------|-------------------------------------------------|----------------------------------------------------------|
|                                         | Initialization Scan OR code Internet connection                                                                                                    | Initialization Scen OR code Internet                                                                       | Initialization Scan QR code Internet connection     | Initialization Scan QR code Internet connection |                                                          |
| Midea                                   | Air conditioner needs to be connectted to the network,please obey the following steps:                                                                                                    | Air conditioner needs to be connectted to the network, please obey the following steps:                    | Please keep the WIFI connection!                    | Please keep the WIFI connection!                |                                                          |
|                                         | <ul> <li>The mobile phone has to be connected to the<br/>Wifi network</li> <li>Air conditioner must be running in AP mode</li> </ul>                                                                                                    | The mobile phone has to be connected to the<br>Wifi network     Air conditioner must be running in AP mode | iPod ♥ 16:02 * ■⊃<br><b>〈</b> Settings <b>Wi-Fi</b> | iPod ♥ 16:02 % ■><br>✓ Settings Wi-Fi           |                                                          |
| 8 1301310813@qq.com 🗸                   | When opening package, AC is running in the default                                                                                                    | When opening package, AC is running in the default                                                         | Wi-Fi                                               | Wi-Fi                                           | 8 1301310813@qq.com ∨                                    |
| 8 Password                              | AP mode without network configuration                                                                                                    | Connecting to network,please wait                                                                          | ✓ Wi-Fihome 🔒 🗢 🧻                                   | Connecting to the network                       | 8 Password                                               |
| Register Login                          |                                                                                                    |                                                                                                    | Степап                                              | Степап                                          | Register Login                                           |
| Forget password  Remember me Auto Login |                                                                                                    |                                                                                                    | <b>─</b> ──                                         | ••••••                                          | Forget password           Remember me         Auto Login |
|                                         |                                                                                                    |                                                                                                    | Network connection                                  | Network connection                              |                                                          |
| 중 Netw <mark>irk </mark> Č Lical        | Ok                                                                                                    | Ok                                                                                                    |                                                     |                                                 | econfiguration 🕉 Local                                   |

Επιστρέφετε στην αρχική σελίδα (login), επιλέγετε το "Local", ψάχνετε και εντοπίζετε το σωστό WiFi module στο δικό σας δίκτυο WiFi και είστε έτοιμοι πλέον να ελέγχετε το κλιματιστικό σας από το τηλέφωνο.

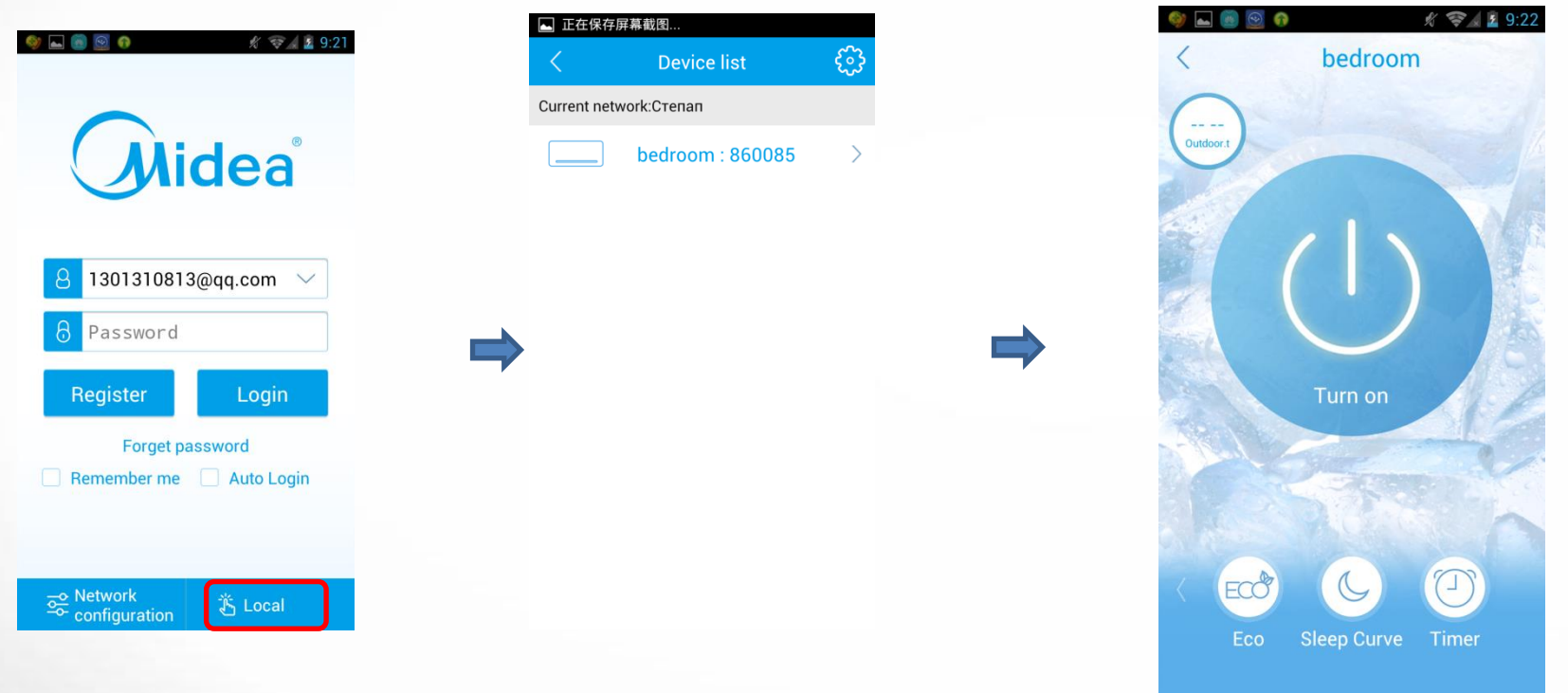

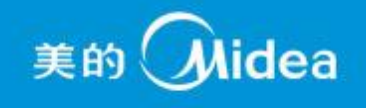

#### Αν διαθέτετε συσκευή της Apple:

Επιλέγετε το σχετικό WiFi που εμφανίζεται ως "NetHome......" στη συσκευή του κινητού σας και εισάγετε το

password: 12345678

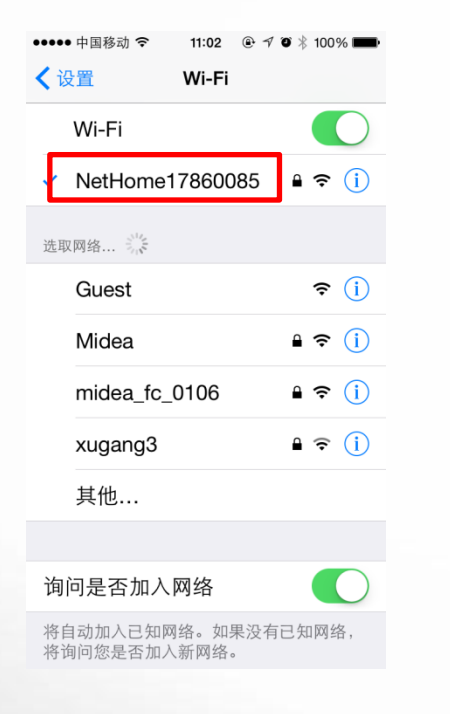

**Σημείωση**: πρέπει να έχετε ήδη ενεργοποιήσει το WiFi του κινητού σας

Μπαίνετε στην εφαρμογή Midea Smart, πηγαίνετε στο Network configuration, το σύστημα θα ψάξει αυτόματα το δίκτυο WiFi, επιλέγετε το ασύρματο Router σας και εισάγετε το σωστό password. Το σύστημα αυτόματα θα επιστρέψει στην αρχική σελίδα (login).

|                            | ✓ Select NetWork | ) | Select NetWork |   | Select NetWork ()       |                          |
|----------------------------|------------------|---|----------------|---|-------------------------|--------------------------|
| Midea                      |                  |   | Midea          |   | Midea                   |                          |
|                            |                  |   | Guest          |   | C Please input password |                          |
|                            |                  |   | midea_fc_0106  |   | nyuanyl111              |                          |
| 8 1301310813@qq.com ~      |                  |   | ϴϳÑĐμϴ;ϴ°ϴ;    |   | Cancel Ok               | Q 1301310813@gg com      |
| <b>8</b> ••••••            | Scaning Network  | ⇒ | xugang3        | ⇒ | Xugango                 | Correction Succeed       |
| Register Login             | Cancel           |   | mywifi1        |   | mywifi1                 | Ok                       |
| Forget password            |                  |   | AndroidAP      |   | 1 2 3 4 5 6 7 8 9 0     | Forget password          |
| ✓ Remember me 🗌 Auto Login |                  |   | mingo          |   | - / : : ( ) ¥ & @ "     | Remember me 🗌 Auto Login |
|                            |                  |   | 360a           |   |                         |                          |
|                            |                  |   |                |   |                         | -• **                    |
| Network configuration      |                  |   |                |   | ABC Space return        | Network configuration    |

#### Λειτουργία εφαρμογής

Εισέρχεστε στο αρχικό μενού (login) και επιλέγετε το κουμπί "Local ". Τώρα μπορείτε να ελέγχετε το κλιματιστικό σας από το τηλέφωνο.

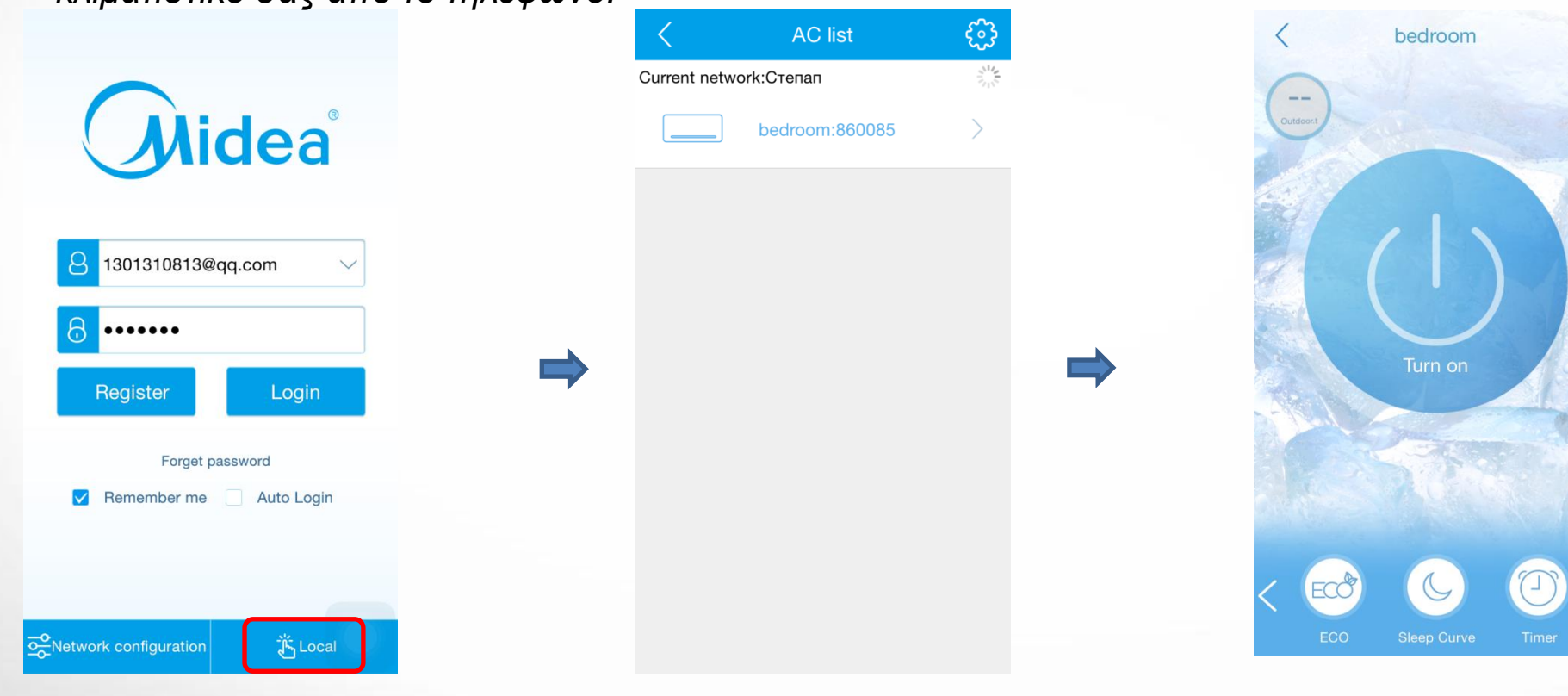

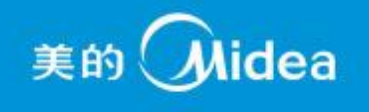

## Απομακρυσμένη χρήση (όταν είστε εκτός σπιτιού)

**Σημείωση**: βεβαιωθείτε ότι το κινητό σας έχει συνδεθεί με το δικό σας δίκτυο WiFi κατά το σετάρισμα

#### Δημιουργία νέου λογαριασμού

Ανοίγετε την εφαρμογή, επιλέγετε "Register" και χρησιμοποιώντας το δικό σας email δημιουργείτε ένα νέο λογαριασμό

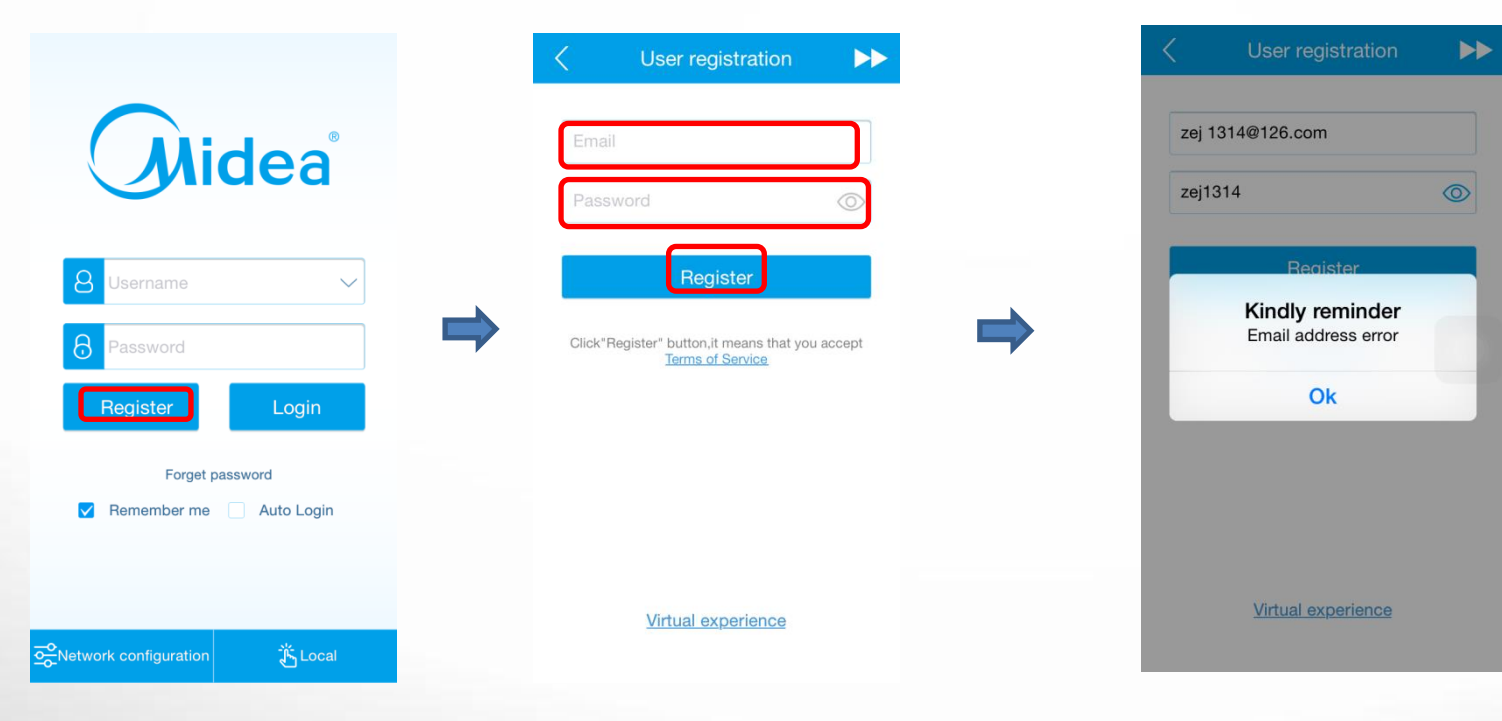

#### > Επιβεβαίωση λογαριασμού με WiFi module.

εισάγετε το username και το password, επιλέγετε "Login ", μετά "send" για επιβεβαίωση, στη συνέχεια επιλέγετε "AC edit" και "add new device", εισάγετε το όνομα της συσκευής όπως επιθυμείτε και σκανάρετε το QR Code που παρέχετε στο WIFI module και τέλος επιλέγετε το κουμπί "confirm".

美的(**Midea** 

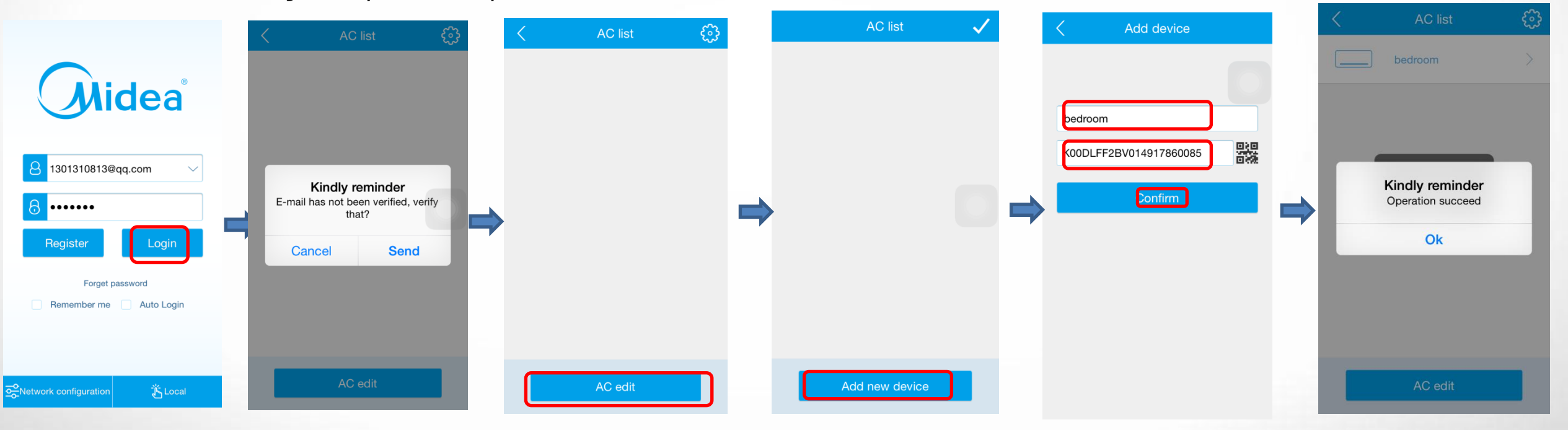

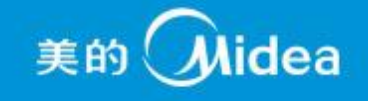

#### Έλεγχος του κλιματιστικού από το τηλέφωνο

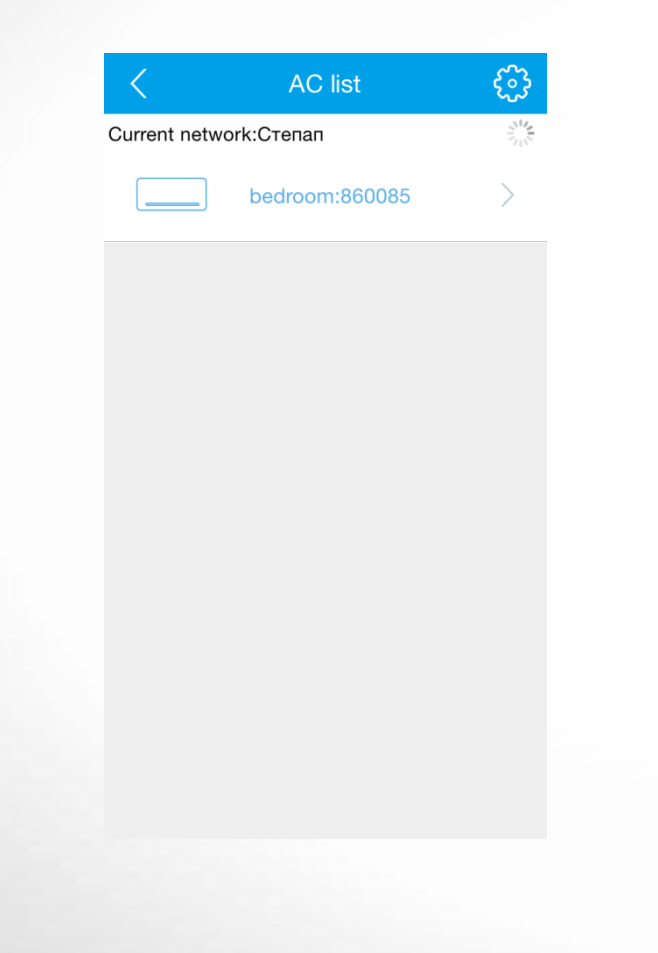

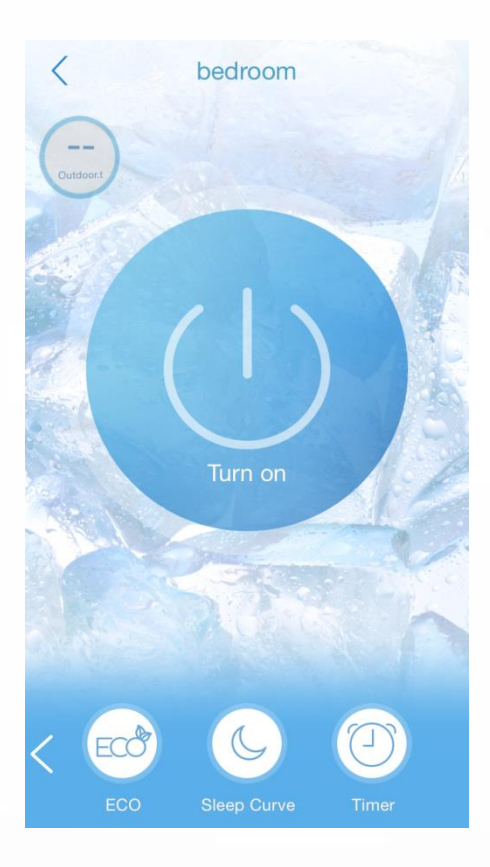

美的 **Mide**a

## Επιφάνεια εφαρμογής

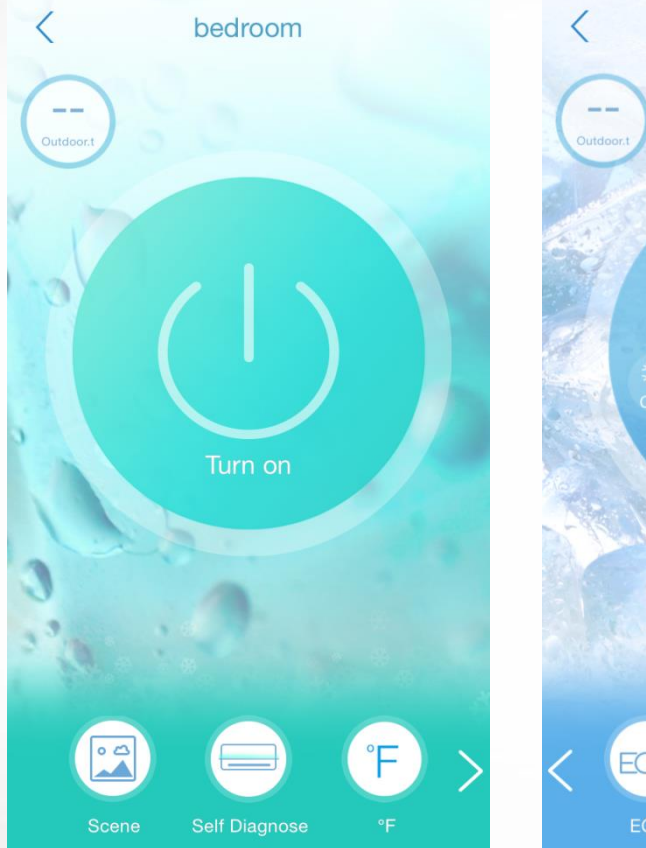

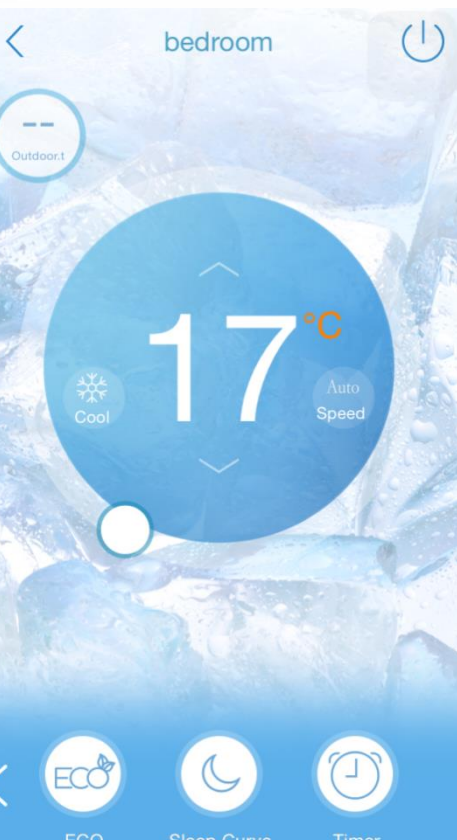

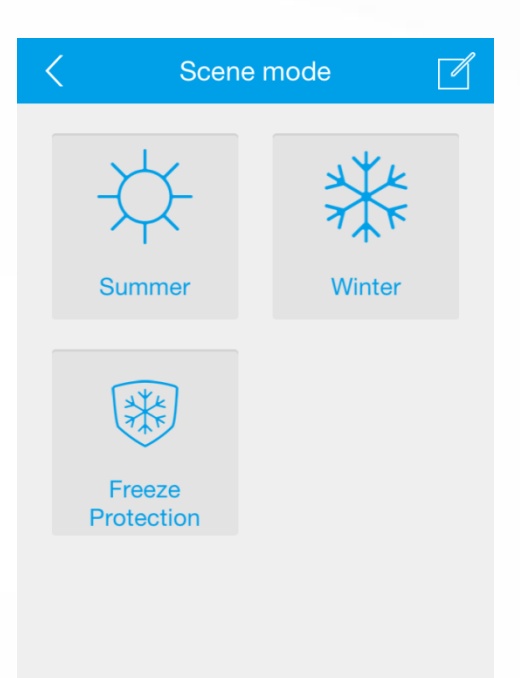

| < Self             | Diagnose \Xi        |
|--------------------|---------------------|
| Last diagnose Time | 2015-03-20 09:15:08 |
| Already check      | 0 Items             |
| Normal             | 0 Items             |
| (i) Unnormal       | 0 Items             |
|                    |                     |
|                    |                     |
|                    |                     |

#### Σημειώσεις

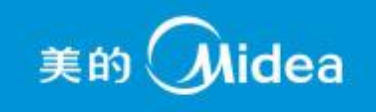

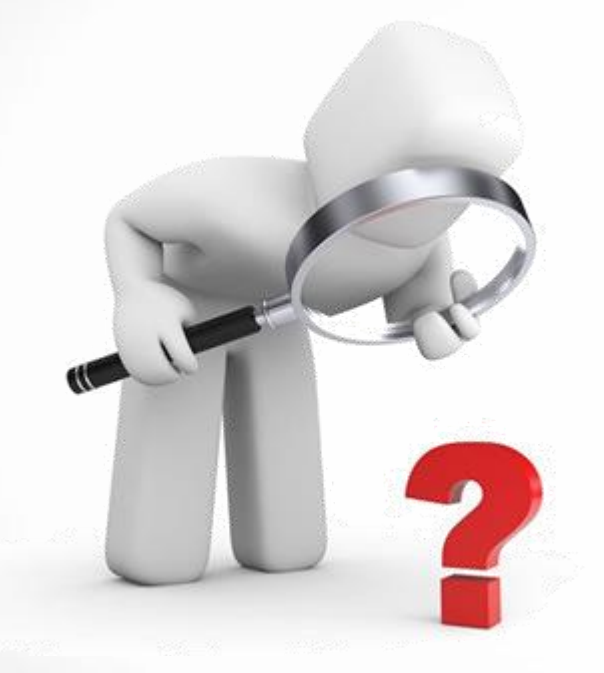

1. WiFi module - χρόνος αγοράς: 3 μήνες.

Σημειώσεις

2. WiFi module - διαθέτει CE certification

# ΕΥΧΑΡΙΣΤΟΥΜΕ

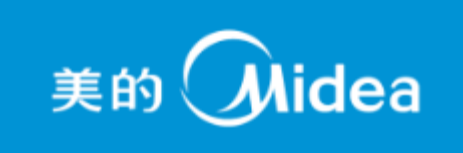